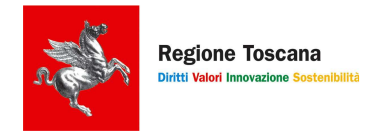

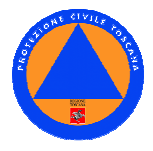

# Guida alla "Gestione e Attivazione Risorse del Sistema Regionale di Protezione Civile"

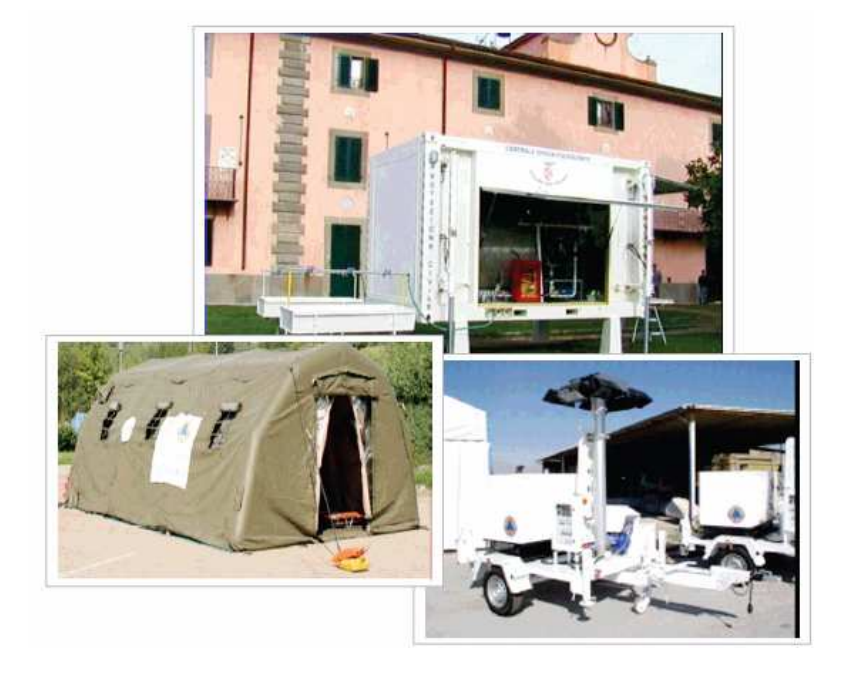

VERSIONE\_3 : FEBBRAIO 2008

# SOMMARIO

| 1. GESTIONE DELLE RISORSE |                                                   | 2  |
|---------------------------|---------------------------------------------------|----|
| 1.1.                      | Finalità                                          | 2  |
| 1.2.                      | ACCESSO AI DATI: DIRITTI TERRITORIALI E TIMBRI    | 2  |
| 1.3.                      | VISUALIZZAZIONE – INSERIMENTO – MODIFICA DEI DATI | 3  |
| 1.3.1                     | . STRUTTURE / RUBRICA:                            | 4  |
| 1.3.2                     | . RICERCA RISORSE                                 | 8  |
| 1.4.                      | STAMPA DELLE RISORSE                              | 10 |
| <u>2.</u>                 | ATTIVAZIONE DEL VOLONTARIATO                      | 12 |
| 2.1.                      | FINALITÀ                                          | 12 |
| 2.2.                      | LA RICHIESTA DI AUTORIZZAZIONE                    | 12 |
| 2.3.                      | L'APPROVAZIONE DELLA RICHIESTA DI AUTORIZZAZIONE  | 15 |
| 2.4.                      | IL TEMINE IMPIEGO                                 | 15 |

# 1. GESTIONE DELLE RISORSE

#### 1.1. Finalità

Il presente applicativo Web è stato realizzato quale implementazione del programma di censimento delle risorse del Volontariato di Protezione Civile allo scopo di ottenere un archivio unico nel quale gestire in tempo reale e reperire tutte le risorse disponibili ai diversi livelli territoriali: Comune, Centro Intercomunale, Provincia e Regione.

Il programma consente di censire e tenere costantemente aggiornate tutte le risorse ai diversi livelli territoriali, per ottenere una visione omogenea e completa delle risorse disponibili sul territorio di competenza, da impiegare negli interventi. È presente infatti una interrogazione dell'archivio, per rintracciare immediatamente le risorse, siano esse appartenenti alle associazioni di volontariato che agli Enti Territoriali.

È stato studiato un sistema di permessi, chiamati **'timbri**', che, combinato alla **'ubicazione territoriale'**, rende visibili ai vari utenti esclusivamente i dati di propria competenza. Esiste quindi un livello comunale, intercomunale, provinciale e regionale.

L'archivio è composto da due tipologie fondamentali di dati: le STRUTTURE e le RISORSE.

# 1.2. Accesso ai dati: diritti territoriali e timbri

Al programma possono accedere mediante apposita Password i seguenti Soggetti:

- o Comuni
- o Centri Intercomunali
- Province
- Regione

Le password vengono assegnate agli Enti direttamente dalla Regione Toscana. Ciascuna password è legata a specifici diritti e funzionalità del programma a seconda delle competenze di ciascun Ente definite negli atti della pianificazione di protezione civile.

La visualizzazione dei dati è subordinata in modo predominante dall'ubicazione territoriale delle risorse. Quindi l'Ente che accede può visualizzare esclusivamente le strutture presenti sul territorio di propria competenza e le relative risorse. Quindi una Provincia visualizza tutte le strutture del proprio ambito : le proprie, quelle dei Comuni, e quelle dei Centri Intercomunali.

I Centri Intercomunali ed i Comuni afferenti visualizzano le risorse del proprio ambito intercomunale. I comuni non associati visualizzano le proprie risorse. Per i Centri Intercomunali i diritti di scrittura/aggiornamento dipendono dalle regole che si sono dati negli atti convenzionali e di pianificazione.

Oltre alle risorse degli EE.LL sono ovviamente visualizzabili le risorse delle Organizzazioni di Volontariato iscritte nell'elenco regionale di protezione civile.

In fase di configurazione del programma, ad ogni Ente viene assegnato il proprio territorio di competenza e uno o più timbri, con i quali può *'marcare'* il dato inserito (diritti di scrittura). Ogni Ente poi, all'interno del proprio territorio, può avere il diritto di :

- Vedere i dati inseriti
- o Modificare i dati inseriti
- o Inserire i dati/strutture

Le gestione dell'inserimento, visualizzazione e modifica delle risorse segue i diritti che si hanno sulla relativa struttura. Quindi l'inserimento/modifica di una risorsa può essere effettuato solo su strutture di cui si abbiano diritti di scrittura e non di sola lettura.

Previo accordi con la Regione Toscana ciascun ente potrà **CREARE** nuove **"STRUTTURE**" (es. Sedi distaccate di Centri Intercomunali – Ditte Private convenzionate ecc.) detentrici di risorse da attivare in emergenza.E' evidente che tale necessità si concretizza ove sia necessario evidenziare dati e/o riferimenti per l' attivazione delle risorse diversi da quelli dell'Ente detentore della PW/UN.

#### 1.3. Visualizzazione – inserimento – modifica dei dati

A ciascun Ente viene assegnato un 'nome utente' e una 'password' per poter accedere al programma al seguente indirizzo web:

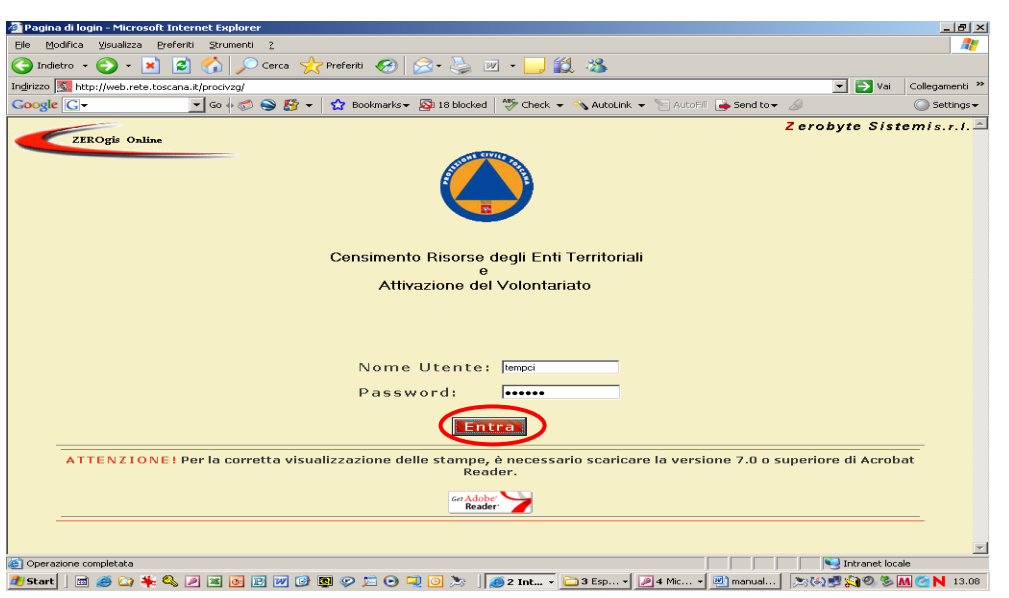

http://web.rete.toscana.it/procivzg

Effettuato il login, l'Utente può entrare Nella Home page dell'applicativo dove compaiono sulla sinistra i seguenti moduli:

- o STRUTTURE/RUBRICA
- **RISORSE (degli Enti e del Volontariato)**
- RICHIESTA DI AUTORIZZAZIONE PER L'IMPIEGO DEL VOLONTARIATO
- COMUNICAZIONE DI TERMINE IMPIEGO DEL VOLONTARIATO
- o ACCESSO (Link) ALL'ELENCO REGIONALE DEL VOLONTARIATO DI P.C.

| 🚰 Home Page - Microsoft Int                                                                                                    | ernet Explorer                                                  |                           |                                |
|----------------------------------------------------------------------------------------------------|-----------------------------------------------------------------|---------------------------|--------------------------------|
| Menu<br>Hôme<br>Strutture-Rub                                                                                                    | TomaA ?<br>Settore<br>Sistema Regionale di<br>PROTEZIONE CIVILE | Welcome                   | ZEROgis Online                 |
| Risorse<br>Ent-Volontariato<br>Gestione Eventi<br>Richizza<br>Muyafontariato<br>Termine<br>Accedi a Elenco<br>Volontariato PC<br>Uturus compo<br>Uturus compo<br>Sistemi Sri |                                                                 |                           |                                |
| 🎢 Start 📔 📾 💫 👋 🔇                                                                                                    | . / x 3 R W () 8 0 5 0 1 0                                      | 🚴 🧖 2 Int 🗀 3 Esp 🏓 4 Mic | - 🕅 manual 🛛 🏷 🕼 🏷 🕅 🌣 N 13.28 |

# 1.3.1. STRUTTURE / RUBRICA:

Questa parte serve per individuare i dati informativi essenziali dei Soggetti (Strutture) che dispongono di mezzi e materiali che possono essere impiegati nelle emergenze di protezione civile all'interno del proprio ambito di competenza, oltre che i recapiti per contattarli (Rubrica).

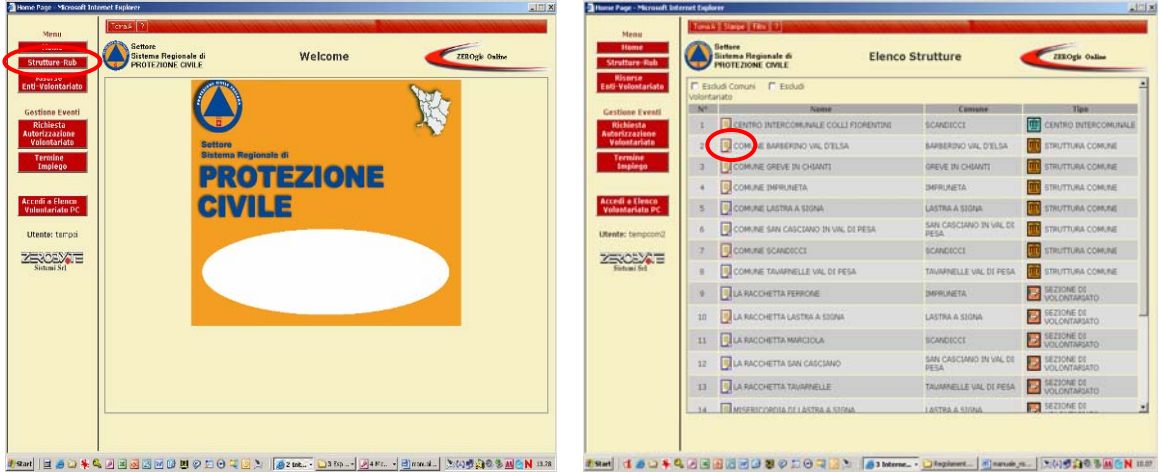

In particolare, cliccando sul bottone "STRUTTURE/RUBRICA" si rendono visibili:

#### Per i Comuni :

- Il proprio comune (visualizzazione e modifica) 0
- Le sezioni del volontariato iscritte nell'elenco regionale di p.c. (sola visualizzazione) 0
- Tutti i comuni afferenti al proprio Centro Intercomunale (se previsto) (sola 0 visualizzazione)
- Il Centro Intercomunale a cui eventualmente afferisce il comune (se previsto) (sola 0 visualizzazione)

#### Per i Centri Intercomunali :

- Il Centro Intercomunale stesso (visualizzazione e modifica) 0
- Tutti i comuni che afferiscono al Centro Intercomunale: 0
  - 1. in sola visualizzazione se resta ai singoli Comuni la competenza dell'inserimento ed aggiornamento dei dati
  - 2. in visualizzazione e modifica se viene conferita al Centro Intercomunale la competenza all'inserimento ed all'aggiornamento dei dati di tutti i Comuni afferenti. In tal caso i Comuni potranno solamente visualizzare i dati dell'intero ambito, compreso quelli del proprio Comune.

3. Le sezioni del volontariato iscritte nell'elenco regionale di p.c. (sola visualizzazione)

#### Per le Province :

- La struttura Provincia (visualizzazione e modifica)
- o I Centri Intercomunali presenti nella provincia (sola visualizzazione)
- o Tutti i comuni della provincia (sola visualizzazione)
- o Le sezioni del volontariato iscritte nell'elenco regionale di p.c. (sola visualizzazione)

L'apposita icona alla sinistra di ciascuna struttura consente di accedere alla relativa scheda per l'inserimento o l'aggiornamento dei dati (nr. Telefonici, fax, email, etc) oppure l'ingresso alle altre schede in sola visualizzazione.

| PRIOTEZIONE CNILE                    | Suddare                        | inch one                   | Strutture-Rub                      | Price                | OTEZIONE CIVILE    | active and declara |          |
|--------------------------------------|--------------------------------|----------------------------|------------------------------------|----------------------|--------------------|--------------------|----------|
| Escludi Comuni Escludi               |                                |                            | Enti-Volontariatu                  |                      | (                  | Hisarie State      |          |
|                                      | Comuse<br>SCANDICCI            | The CENTRO INTERCOMUNALE   | Gestione Eventi<br>Dichesta        | None                 | COMUNE SCANDICES   |                    |          |
| THE COME IN BARBERING VAL D'ELSA     | IMPREMINO VIAL D'ELSA          | ETRUTTURA COMUNE           | Autorizzazione<br>Volostariato     | Tipologia:<br>Comune | SCANDICO           |                    |          |
| 3 COMUNE GREVE IN CHEMITE            | GREVE IN CHIANTI               | STRUTTURA COMUNE           | Termine<br>Implege                 | Provincia            | PRICE              |                    |          |
| 4 COMUNE INFRUMETA                   | DHPRLINETA                     | STRUTTURA COMUNE           |                                    | Indeigget            | Fran 2000000000000 |                    | N        |
| 1 COMUNE LASTRA & STONA              | LASTRA & SIGNA                 | TRUTTURA COMUNE            | Accedi a Elenco<br>Volentariato PC | CAP:                 | 90018              |                    |          |
| 6 GOMUNE SAN CASCSAND IN VAL DI PESA | SAN CASCIANO IN VAL DI<br>PESA | STRUTTURA COMUNE           | Utenter terrorm?                   |                      |                    |                    |          |
| 7 COMUNE SCANDECCE                   | SCANDICCE                      | STRUTTURA COMUNE           |                                    |                      |                    |                    |          |
| 8 COMUNE TAVAPNELLE VAL DE PESA      | TAWARNELLE WAL DE PESA         | ETRUTTURA COMUNE           | Ristumi Sel                        |                      |                    |                    |          |
|                                      | INFRINETA                      | SEZIONE DI VOLONTARIATO    |                                    |                      | CENTRALINO         | 05511111111        | Medilica |
| 10 🔄 LA RACCHETTA LASTRA A SSINA     | LASTRA A STONA                 | SEZIONE DI<br>VOLONTARIATO |                                    |                      | REPERIEDLITA NO.4  | 0552222233         | Medilica |
| 11 JUA RACCHETTA MARCIOLA            | SCANDICCI                      | SEZIONE DI<br>VOLONTARIATO |                                    |                      | -                  |                    | -        |
| 12 LA RACCHETTA SAN CASCIMO          | SAN CASCIANO IN VAL DI<br>PESA | SEZIONE DI<br>VOLONTARIATO |                                    |                      |                    |                    |          |
| 13 JUA RACCHETTA TRUMPNELLE          | TRUNPINELLE VAL DE PESA        | SEZIONE DI VOLONTARIATO    |                                    |                      | Descrisione        | Fat                | 1        |
| 14 Respectements of Lastras a Stores | LASTRA & STORA                 | SEZIONE DI                 |                                    | •1                   |                    |                    | Againai  |

E' possibile apportare le modifiche solo alla scheda o alle schede per le quali si ha il diritto di modifica/aggiornamento, mentre gli altri dati sono in visualizzazione (salvo diversi accordi con la Regione e gli Enti interessati).

La scheda della struttura prevede i seguenti campi:

Nome della struttura: campo da non modificare (Es: COMUNE DI PRATO) Tipologia: campo da non modificare (es. STRUTTURA COMUNE) Comune: campo da non modificare: (Es: COMUNE DI PRATO) Provincia: provincia relativa al comune. Decodifica automatica Località: campo facoltativo Indirizzo e nr. Civico : indirizzo e nr. Civico della struttura CAP: CAP relativo all'indirizzo inserito

Seguono 4 gruppi di campi:

Telefono Fax Email Indirizzo Web

Per ciascuno di essi è possibile inserire un numero illimitato di voci. Ciascuna voce prevede una descrizione e il relativo valore.

Esempio

 CENTRALINO
 055
 6666666

 SALA OPERATIVA
 055
 777777

 CELL. RESPONSABILE
 333
 444444

 Etc.
 233
 444444

Una volta inseriti o modificati i dati occorre salvarli pigiando l'apposito bottone verde **"SALVA SCHEDA**" in fondo pagina

| Manu<br>Harne<br>Strutture-Bab                                                                                                    | Genere Bisteres Regionale & Scheda Struttura | Mena<br>Hone<br>Strutture-Rub                                                                                                    | Settere Regionale di Setteria Strontura                                                                                                    | LIROgie Ouline                                                |
|----------------------------------------------------------------------------------------------------|----------------------------------------------|----------------------------------------------------------------------------------------------------|----------------------------------------------------------------------------------------------------|---------------------------------------------------------------|
| Hisese<br>Hi Yolontariato<br>ettime Eventi<br>Richietta<br>rivilizzatione<br>Valentariato<br>Troglego<br>codi a Elenco<br>olontariato PC<br>esta: tempconi2 |                                              | Riserse<br>Edit Voloni erieta<br>Gester Voloni erieta<br>Richierta<br>Voloni erieta<br>Valoni erieta<br>Valoni erieta PCC<br>Utester tempconi<br>2 | None         Others         Connex         District           None         Connex         20         20           Connex         (Connex         20         20           Portrac         (PROST         20         20           Connex         (Connex         20         20           Portrac         (Prostor)         20         20           Portrac         (Prostor)         20         20           Portrac         (Prostor)         20         20           Portrac         (Prostor)         20         20 | 14° 58                                                        |
| Sisteral Set                                                                                                    | Salva Scheda Tilleda Scheda                  | Status Sel                                                                                                    | Decortainer Tealcher<br>CRITINALINO<br>REGENELITA-IC4 005222223<br>ECCURATION CONTRACTOR<br>Décortainer Fait                                                                                                    | 1 Climina<br>2 Climina<br>2 Climina<br>2 Climina<br>2 Climina |

In alto della pagina è presente il bottone per accedere alla pagina di **inserimento** delle risorse. La gestione delle risorse è così impostata:

- In visualizzazione, inserimento e modifica per quanto riguarda le risorse proprie ovvero quelle degli altri Comuni per i quali 'Ente è abilitato ad inserire ed aggiornare i rispettivi dati.
- In sola visualizzazione per quanto riguarda le altre risorse presenti nell'intero ambito intercomunale (ove questo è presente).

Per inserire una nuova risorsa occorre premere il bottone 'INSERISCI RISORSA' presente in alto al centro della videata dell'elenco risorse.

| Home Page - Microsoft Int                                                                                                    | ternet Explorer                                                                                                    | Home Page                               | Microsoft Internet Explorer                                                                                                    |                                                                                                    |                               |
|----------------------------------------------------------------------------------------------------|----------------------------------------------------------------------------------------------------|-----------------------------------------|----------------------------------------------------------------------------------------------------|----------------------------------------------------------------------------------------------------|-------------------------------|
| Alton Page - Novel 1 al<br>Nere<br>Stratter Sub<br>Stratter Sub | Torocal Survey<br>Transformation di<br>Transformation di<br>Risersa<br>Risersa<br>Ris | Carl Carl Carl Carl Carl Carl Carl Carl | Provent Durational Guidence  Provide Transmission  Provide Transmission  Provide Transm | In ei<br>R.C.<br>CHURUN SCANDOL I<br>ANNOL I<br>ANNOL I |                               |
| ≝tun]] ⊒ ⊜ Q ♣ €                                                                                                    | CONTRACTOR OF CONTRACTOR CONTRACTOR                                                                                                    | N 1131 8 0.04 37                        |                                                                                                    | ○ E O R S   _ multiple and   S 2 Mem                                                                                                    | ntodow - Noted 200 Sint N and |

Le risorse vengono inserite facendo riferimento alla classificazione individuata col Decreto n. 3232/2006 relativo alle direttive per il censimento delle risorse del volontariato di protezione civile, in modo che la ricerca delle risorse ("filtro") sia impostata sui medesimi criteri o parametri e permetta di individuarle indipendentemente da chi sia il detentore (Ente o Volontariato).

Dopo aver premuto il tasto '**INSERISCI CARATTERISTICHE DELLA RISORSA**', completare la scheda con le caratteristiche specifiche. (es. quantità, potenza, altezza, lunghezza, etc.)

| re-Rub Sistema Regionale di<br>PROTEZIONE CIVILE | Scheda Risor                          | sa         | <           | ZEROgis Onlis |
|--------------------------------------------------|---------------------------------------|------------|-------------|---------------|
| se<br>ntariato                                   | Stheda Struttura                      | - della St | nuttura     |               |
| Eventi STRUTTURA: COMU                           | INE SCANDICCI                         |            |             |               |
| azione<br>ariato                                 | QUADRO B - MATERIALE<br>TENDA PNEUMAT | LOGISTIC   | 0           |               |
| ego:                                             | CARATTERISTIC                         | HE         |             |               |
|                                                  | QUANTITÀ:                             | 2          |             |               |
| Sato PC                                          | ALTEZZA (mt):                         | 2,10       |             |               |
|                                                  | LUNGHEZZA (mt):                       | 7,00       |             |               |
| impeome                                          | LAROHEZZA (mt):                       | 15.50      |             |               |
|                                                  | POSTI LETTO (V <sup>P</sup> ).        | 110        | C 110       |               |
| CML .                                            | CON RESCAL DAMENTO (SIMO):            | 1 21       | CNO         |               |
|                                                  | COIBENTAZIONE (si/no):                | @ 51       | CNO         |               |
|                                                  | Fata                                  | _          |             | Preview       |
|                                                  |                                       | 54         | gia Inseria | ci i          |
|                                                  |                                       |            |             |               |
|                                                  |                                       |            |             |               |
|                                                  |                                       |            |             |               |

Mediante apposita funzione si inserisce anche **foto** di ciascuna risorsa per una migliore gestione della medesima. L'inserimento o la successiva modifica dei dati è completato ciccando l'apposito bottone verde "CONFERMA DATI" in fondo pagina.

Per la modifica di una risorsa occorre cliccare **sull'icona** a fianco di ciascuna risorsa appartenente alla struttura selezionata. Da qui si accede alla scheda delle caratteristiche della risorsa selezionata.

|                                        | Toma A' Starger [2]                       | the state of the state of the s |          | A REAL PROPERTY. |
|----------------------------------------|-------------------------------------------|----------------------------------------------------------------------------------------------------|----------|------------------|
| Menu                                   | Contrast .                                |                                                                                                    | 12.5     | -                |
| trutture-Rub                           | Sistema Regionale di<br>PROTEZIONE CIVILE | Elenco Risorse                                                                                                    | 2180     | ogis Online      |
| Riserse<br>ti-Volontariato             |                                           | Scheda Struttura Inseristi Risc                                                                                                    | irsa     |                  |
|                                        | Risersa                                   | Strutture                                                                                                    | Quantità | Comune           |
| ritione Eventi                         | TENDA PNEUMATICA                          | COMUNE.SCANDICCI                                                                                                    | 2        | SCANDICCI        |
| torizzazione                           |                                           |                                                                                                    |          |                  |
| Volontariato                           |                                           |                                                                                                    |          |                  |
| Termine                                |                                           |                                                                                                    |          |                  |
| Linderadio                             |                                           |                                                                                                    |          |                  |
|                                        |                                           |                                                                                                    |          |                  |
| CONTRACTOR OF STREET                   |                                           |                                                                                                    |          |                  |
| cedi a Elenco                          |                                           |                                                                                                    |          |                  |
|                                        |                                           |                                                                                                    |          |                  |
| nontariato PC                          |                                           |                                                                                                    |          |                  |
| nontariato PC                          |                                           |                                                                                                    |          |                  |
| nete: tempcom2                         |                                           |                                                                                                    |          |                  |
| nete: tempcom2                         |                                           |                                                                                                    |          |                  |
| mete: tempcom2                         |                                           |                                                                                                    |          |                  |
| RCEXTE                                 |                                           |                                                                                                    |          |                  |
| ROBATE                                 |                                           |                                                                                                    |          |                  |
| Received Set                           |                                           |                                                                                                    |          |                  |
| ROBUCTOR                               |                                           |                                                                                                    |          |                  |
| Received by                            |                                           |                                                                                                    |          |                  |
| este: tempcom2                         |                                           |                                                                                                    |          |                  |
| RECEIVE                                |                                           |                                                                                                    |          |                  |
| este: tempcom2                         |                                           |                                                                                                    |          |                  |
| Received Set                           |                                           |                                                                                                    |          |                  |
| Reference of the                       |                                           |                                                                                                    |          |                  |
| ete: tempcom2                          |                                           |                                                                                                    |          |                  |
| Here to Proceed Bar                    |                                           |                                                                                                    |          |                  |
| Inter tempoon2                         |                                           |                                                                                                    |          |                  |
| Note: tempcom2                         |                                           |                                                                                                    |          |                  |
| RECEIVE                                |                                           |                                                                                                    |          |                  |
| ete: tempcon2<br>RCCEXCE<br>Statuel St |                                           |                                                                                                    |          |                  |
| ete: tempcon2                          |                                           |                                                                                                    |          |                  |

Dopo aver effettuato la modifica dei dati è sufficiente premere il bottone verde "CONFERMA DATI" in fondo pagina.

| 🔮 Home Page - Microsoft Into                | ernet Explorer                                       |                                                      |                         |                                           |         |
|---------------------------------------------|------------------------------------------------------|------------------------------------------------------|-------------------------|-------------------------------------------|---------|
| Menu                                        | Toma A ?                                             |                                                      |                         |                                           |         |
| Home<br>Strutture-Rub                       | Settore<br>Sistema Regionale di<br>PROTEZIONE CIVILE | Scheda Rison                                         | sa 🧹                    | ZEROgis Online                            |         |
| Risorse<br>Enti-Volontariato                |                                                      | POSTI LETTO (nº):                                    | 10                      |                                           | -       |
| Gestione Eventi                             |                                                      | CON IMPIANTO ELETTRICO (si/no):                      | € SI € NO               |                                           |         |
| Richiesta<br>Autorizzazione<br>Volontariato |                                                      | CON RISCALDAMENTO (si/no):<br>COIBENTAZIONE (si/no): | CSI CNO                 |                                           |         |
| Termine<br>Impiego                          |                                                      | Foto                                                 |                         | Preview                                   |         |
| Accedi a Elenco<br>Volontariato PC          |                                                      |                                                      | Stopa Inserts           |                                           |         |
| Utente: tempcom2                            |                                                      |                                                      |                         |                                           |         |
| ZEROBA E<br>Sistemi Srl                     |                                                      |                                                      |                         | Ingrandisci                               |         |
|                                             |                                                      |                                                      |                         |                                           |         |
|                                             |                                                      | NOTA                                                 |                         | -                                         |         |
|                                             |                                                      |                                                      |                         | ×                                         |         |
|                                             |                                                      | Conferma Dat                                         | $ \rightarrow $         |                                           | ÷       |
|                                             |                                                      |                                                      |                         |                                           |         |
| 1 Sat 3 4 0 4 0                             |                                                      | 🖸 💭 🔊 🛛 🔊 manuale risorse.doc 📗                      | 🧖 2 Internet Euniorer - | 5 X A 1 1 1 1 1 1 1 1 1 1 1 1 1 1 1 1 1 1 | N 14.45 |

# 1.3.2. Ricerca Risorse

Alle risorse si può accedere anche con il bottone 'Risorse' nel menu generale.

|   | 🗧 Home Page - Microsoft Inte                                   | ernet Explorer    |                                   |                                  | L I X |
|---|----------------------------------------------------------------|-------------------|-----------------------------------|----------------------------------|-------|
|   | Menu<br>Home                                                   | Toma A ?          |                                   |                                  |       |
| ¢ | Strutture-Rub<br>Risorse<br>Enti-Volontariato                  | PROTEZIONE CIVILE | weicome                           | ZEROgis Unline                   |       |
|   | Gestione Eventi<br>Richiesta<br>Autorizzazione<br>Volontariato | Settore           |                                   | 1. Alexandre                     |       |
|   | Termine<br>Impiego<br>Accedi a Elenco<br>Volontariato PC       | PRO               | DTEZIONE                          |                                  |       |
|   | Utente: tempci                                                 |                   |                                   |                                  |       |
|   | Shavani Sha                                                    |                   |                                   |                                  |       |
|   |                                                                |                   |                                   |                                  |       |
|   |                                                                |                   |                                   |                                  |       |
|   | 🛚 Start 📔 🗃 🍙 🏠 🐫 🍳                                            |                   | 🕽 🔭 🧖 2 Int 🗸 🗀 3 Esp 🕇 🍠 4 Mic 🕇 | - 🖉 manual   🔭 (4) 🕫 🖄 🎱 🗞 🕅 🏱 N | 13.28 |

Tramite il bottone **'Risorse'**, l'Ente entra nell'archivio completo delle risorse. L'accesso all'elenco è preceduto da un filtro di ricerca. Nel caso si desideri visualizzare l'elenco completo, è sufficiente cliccare direttamente sul bottone verde **"FILTRA**" in fondo pagina. Il filtro consente di ricercare agevolmente una o più risorse selezionandone, da apposito menù a tendina predefinito, la tipologia e le caratteristiche tecniche.

| Home Page - Microsoft Internet     | Explorer                          |                                                                   | ×               |
|------------------------------------|-----------------------------------|-------------------------------------------------------------------|-----------------|
| Menu Menu                          | ome A 2<br>Filtro - Microsoft Int | ernet Explorer                                                    | - I X           |
| Home                               |                                   | Filtro Risorse                                                    | -               |
| Strutture-Rub<br>Risorse           | Provincia:                        | FIRENZE •                                                         |                 |
| Enti-Volontariato C                | Comune:                           |                                                                   |                 |
| Gestione Eventi Z                  | iona:                             | C.I. COLLI FIORENTINI                                             |                 |
| Richiesta Ti<br>Autorizzazione     | ipo Struttura:                    | TUTTE                                                             |                 |
| Volontariato                       | Quadro:                           | A · MACCHINE OPERATRICI E ATTREZZATURE SPECIALI                   |                 |
| I ermine<br>Impiego                | 'ipologia:                        |                                                                   |                 |
| S                                  | specializzazione:                 | GRUPPI ELETTROGENI                                                |                 |
| Accedi a Elenco<br>Volontariato PC | lisorsa: GRUPPI I                 | ELETTROGENI                                                       |                 |
| 0                                  | Ordina per:                       | NOME STRUTTURA  in Ordine: CRESCENTE                              |                 |
| Utente: tempcom2                   | OTENZA (KW)                       |                                                                   |                 |
| ZEROBATE P                         | ESO PROPRIO (                     |                                                                   |                 |
| T                                  | IPO ALIMENTAZI                    | ONE                                                               |                 |
|                                    |                                   |                                                                   |                 |
|                                    |                                   |                                                                   |                 |
|                                    |                                   |                                                                   |                 |
|                                    |                                   |                                                                   |                 |
|                                    |                                   |                                                                   |                 |
|                                    |                                   |                                                                   |                 |
|                                    |                                   |                                                                   |                 |
|                                    |                                   |                                                                   | <b>T</b>        |
|                                    |                                   |                                                                   |                 |
| 🎦 Start 🗍 🗟 🥭 🏹 鞐 🖏 🖉              | 🗷 💽 🖻 🕑 🚱                         | 🕲 🤣 📜 🕑 🖳 🙆 🏂 🗍 🛅 3 Esplora ri 🛛 💆 manuale_ris 🛛 🥭 3 Internet 🔹 🕅 | 🔊 🇞 📶 🯹 🔪 15.18 |

La ricerca delle risorse può essere ordinata selezionando l'opzione "Ordina per" :

- o **"Comune"**
- o "Struttura detentrice la risorsa"
- "Tipologia di risorsa"".

Il filtro riporta tutte le risorse presenti nell'ambito di competenza secondo i criteri di ricerca selezionati nella pagina "Filtro Risorse".

| Sistema Regionale di<br>PROTEZIONE CIVILE      | Elenco Risorse                                                  | <b>21</b> 8 | Ogle Online |
|------------------------------------------------|-----------------------------------------------------------------|-------------|-------------|
| AUTISTA PATENTE (NEL CAMPO NOTE IN<br>PATENTE) | DICARE IL TIPO DI P.A. HUMANITAS SCANDI<br>DRUPPO DI PROTEZIONE | CIVILE 15   | SCANDICCI   |
| Eventi                                         | P.A. HUMANITAS SCANDI<br>GRUPPO DI PROTEZIONE                   | CIVILE 1    | SCANDICCI   |
| Ziene AUTOCARRO CASSONATO                      | P.A. HUMANITAS SCANDI<br>ORUPPO DI PROTEZIONE                   | CIVILE 1    | SCANDICCI   |
| ARELLA TOBOGA DA PISTA                         | P.A. HUMANITAS SCANDI<br>DRUPPO DI PROTEZIONE                   | CIVILE 1    | SCANDICCI   |
| CUCINA MOBILE SU CARELLO                       | P.A. HUMANITAS SCANDI<br>GRUPPO DI PROTEZIONE                   | CIVILE 1    | SCANDICCI   |
| FUORISTRADA CABINATO                           | P.A. HUMANITAS SCANDI<br>GRUPPO DI PROTEZIONE                   | CIVILE E    | SCANDICCI   |
| PUORISTRADA CASSONATO                          | P.A. HUMANITAS SCANDI<br>GRUPPO DI PROTEZIONE                   | CIVILE 1    | SCANDICCI   |
|                                                | P.A. HUMANITAS SCANDI<br>GRUPPO DI PROTEZIONE                   | CIVILE 3    | SCANDICCI   |
| E NOTOPOMPE E POMPE DA ACQUA                   | P.A. HUMANITAS SCANDI                                           | CIVILE 1    | SCANDICCI   |
| M TOPOMPE E POMPE DA ACQUA                     | P.A. HUMANITAS SCANDI<br>GRUPPO DI PROTEZIONE                   | CIVILE 2    | SCANDICCI   |
| MOTOSEGHE                                      | ORUPPO DI PROTEZIONE                                            | CIVILE 4    | SCANDICCI   |
| ROULOTTE                                       | P.A. HUMANITAS SCANDI<br>GRUPPO DI PROTEZIONE                   | CIVILE 1    | SCANDICCI   |
| SPARGESALE                                     | P.A. HUMANITAS SCANDI<br>GRUPPO DI PROTEZIONE                   | CIVILE 1    | SCANDICCI   |
| TENDE TIPO MINISTERIALE P87/P88                | P.A. HUMANITAS SCANDI<br>DRUPPO DI PROTEZIONE                   | CIVILE I    | SCANDICCI   |
| TENDE TIPO MINISTERIALE P87/P88                | P.A. HUMANITAS SCANDI<br>GRUPPO DI PROTEZIONE                   | CIVILE 1    | SCANDICCI   |
| TENDE TIPO MINISTERIALE P87/P88                | P.A. HUMANITAS SCANDI<br>DESURED DI RECITEZIONE                 | CIVILE 1    | SCANDICCI   |

Cliccando sulla icona sinistra si visualizza la **scheda** riportante le caratteristiche specifiche della risorsa selezionata.

| Name         Tamén (1)         Tamén (2)         ZERO (2)         ZERO (2)         <                                                                                                    | stine<br>* |
|----------------------------------------------------------------------------------------------------|------------|
| Temperature         Scheda Risorsa         ZEXoge or           Bildeats         Scheda Sizorsa         ZEXoge or           Bildeats         Scheda Sizorsa         ZEXoge or           Bildeats         Scheda Sizorsa         ZEXoge or           Variance Aveal         Scheda Sizorsa         ZEXoge or           Bildeats         Scheda Sizorsa         Scheda Sizorsa           Variance Aveal         Scheda Sizorsa         Scheda Sizorsa           Variance Aveal         Scheda Sizorsa         Scheda Sizorsa           Variance Aveal         Scheda Sizorsa         Scheda Sizorsa           Variance Aveal         Scheda Sizorsa         Scheda Sizorsa           Variance Aveal         Scheda Sizorsa         Scheda Sizorsa           Variance Aveal         Scheda Sizorsa         Scheda Sizorsa           Variance Aveal         Scheda Sizorsa         Scheda Sizorsa           Variance Aveal         Scheda Sizorsa         Scheda Sizorsa           Variance Aveal         Scheda Sizorsa         Scheda Sizorsa           Variance Aveal         Scheda Sizorsa         Scheda Sizorsa           Variance Aveal         Scheda Sizorsa         Scheda Sizorsa           Variance Aveal         Scheda Sizorsa         Scheda Sizorsa           Varia                                                                                                    | uine<br>-  |
| Contractive     Contractive     Contracti | 4          |
| Gestione Eventi<br>Bichesta<br>Walnestalde<br>Twenting<br>Terming<br>Terming                                                                                                    |            |
| Michesta<br>Anarozzarian<br>Valandzista<br>Terente<br>Templogo                                                                                                    | _          |
| Termine<br>Implege<br>CARATERISTICHE                                                                                                    |            |
| downwards .                                                                                                    |            |
| Accedi o Elenco<br>Valontariata PC POTENZA (KW): 110                                                                                                    |            |
| ALTEZA (mt): R<br>TARGA: ZAMIN                                                                                                    |            |
| ELINOHEZZA DEL CASONE (mt) 150<br>Sintus Sul PORTATA (q.l): 32                                                                                                    |            |
| GANCEO TRAINO (sfera/agricolo): SPENA                                                                                                    | 1          |
| CATENE DA NEVE (st/no):                                                                                                    |            |
| Fatu Pravi                                                                                                    |            |
|                                                                                                    |            |
| 4                                                                                                    | ŕ          |

2 Start | # # - + 4, 2 S - 2 | - 2 | - 2 | - 2 | - 2 | - 2 | - 2 | - 2 | - 2 | - 2 | - 2 | - 2 | - 2 | - 2 | - 2 | - 2 | - 2 | - 2 | - 2 | - 2 | - 2 | - 2 | - 2 | - 2 | - 2 | - 2 | - 2 | - 2 | - 2 | - 2 | - 2 | - 2 | - 2 | - 2 | - 2 | - 2 | - 2 | - 2 | - 2 | - 2 | - 2 | - 2 | - 2 | - 2 | - 2 | - 2 | - 2 | - 2 | - 2 | - 2 | - 2 | - 2 | - 2 | - 2 | - 2 | - 2 | - 2 | - 2 | - 2 | - 2 | - 2 | - 2 | - 2 | - 2 | - 2 | - 2 | - 2 | - 2 | - 2 | - 2 | - 2 | - 2 | - 2 | - 2 | - 2 | - 2 | - 2 | - 2 | - 2 | - 2 | - 2 | - 2 | - 2 | - 2 | - 2 | - 2 | - 2 | - 2 | - 2 | - 2 | - 2 | - 2 | - 2 | - 2 | - 2 | - 2 | - 2 | - 2 | - 2 | - 2 | - 2 | - 2 | - 2 | - 2 | - 2 | - 2 | - 2 | - 2 | - 2 | - 2 | - 2 | - 2 | - 2 | - 2 | - 2 | - 2 | - 2 | - 2 | - 2 | - 2 | - 2 | - 2 | - 2 | - 2 | - 2 | - 2 | - 2 | - 2 | - 2 | - 2 | - 2 | - 2 | - 2 | - 2 | - 2 | - 2 | - 2 | - 2 | - 2 | - 2 | - 2 | - 2 | - 2 | - 2 | - 2 | - 2 | - 2 | - 2 | - 2 | - 2 | - 2 | - 2 | - 2 | - 2 | - 2 | - 2 | - 2 | - 2 | - 2 | - 2 | - 2 | - 2 | - 2 | - 2 | - 2 | - 2 | - 2 | - 2 | - 2 | - 2 | - 2 | - 2 | - 2 | - 2 | - 2 | - 2 | - 2 | - 2 | - 2 | - 2 | - 2 | - 2 | - 2 | - 2 | - 2 | - 2 | - 2 | - 2 | - 2 | - 2 | - 2 | - 2 | - 2 | - 2 | - 2 | - 2 | - 2 | - 2 | - 2 | - 2 | - 2 | - 2 | - 2 | - 2 | - 2 | - 2 | - 2 | - 2 | - 2 | - 2 | - 2 | - 2 | - 2 | - 2 | - 2 | - 2 | - 2 | - 2 | - 2 | - 2 | - 2 | - 2 | - 2 | - 2 | - 2 | - 2 | - 2 | - 2 | - 2 | - 2 | - 2 | - 2 | - 2 | - 2 | - 2 | - 2 | - 2 | - 2 | - 2 | - 2 | - 2 | - 2 | - 2 | - 2 | - 2 | - 2 | - 2 | - 2 | - 2 | - 2 | - 2 | - 2 | - 2 | - 2 | - 2 | - 2 | - 2 | - 2 | - 2 | - 2 | - 2 | - 2 | - 2 | - 2 | - 2 | - 2 | - 2 | - 2 | - 2 | - 2 | - 2 | - 2 | - 2 | - 2 | - 2 | - 2 | - 2 | - 2 | - 2 | - 2 | - 2 | - 2 | - 2 | - 2 | - 2 | - 2 | - 2 | - 2 | - 2 | - 2 | - 2 | - 2 | - 2 | - 2 | - 2 | - 2 | - 2 | - 2 | - 2 | - 2 | - 2 | - 2 | - 2 | - 2 | - 2 | - 2 | - 2 | - 2 | - 2 | - 2 | - 2 | - 2 | - 2 | - 2 | - 2 | - 2 | - 2 | - 2 | - 2 | - 2 | - 2 | - 2 | - 2 | - 2 | - 2 | - 2 | - 2 | - 2 | - 2 | - 2 | - 2 | - 2 | - 2 | - 2 | - 2 | - 2 | - 2 |

Ciccando sul detentore della risorsa si accede alla pagina contenente le informazioni necessarie a contattare il detentore per l'attivazione della risorsa selezionata

|                                                            | Scheda St                                               | ruttura - Microsoft Internet Explorer                                                     |                        |                                         | - |
|------------------------------------------------------------|---------------------------------------------------------|-------------------------------------------------------------------------------------------|------------------------|-----------------------------------------|---|
| Risorse                                                    | Nome:                                                   | P.A. HUMANITAS SCANDICCI - GRUPPO DI PROT                                                 | EZIONE CIVILE          |                                         | A |
| ti-Volontariato                                            | Struttura<br>Madra:                                     | PUBBLICA ASSISTENZA HUMANITAS SCANDICCI                                                   | l-                     |                                         | 1 |
| estione Eventi                                             | Tipologia:                                              | SEZIONE DI VOLONTARIATO                                                                   | 2                      |                                         | _ |
| Richiesta                                                  | Comune:                                                 | SCANDICCI                                                                                 | 2                      |                                         |   |
| torizzazione<br>Volontariato                               | Provincia:                                              | PIPENZE                                                                                   |                        |                                         |   |
| Termine                                                    | Localită:                                               |                                                                                           |                        |                                         | 1 |
| Implego                                                    | Indirizzo:                                              | MA GIUSEPPE BESSI                                                                         |                        | Nº: 2                                   |   |
|                                                            | CAP:                                                    | 50018                                                                                     |                        |                                         |   |
| elentariato PC                                             | Referente                                               |                                                                                           |                        |                                         |   |
| electoriato PC                                             | Referente<br>Cognome<br>Nome:<br>Telefono H<br>Fax H24: | 21 INESSERE<br>GAMALUCA<br>241 (305) 41383<br>(5557)/63422                                | 10104                  |                                         |   |
| este: tempcom2                                             | Referente<br>Cognome<br>Nome:<br>Telefono H<br>Fax H24: | 91 (HESSERE<br>(IMAUUCA<br>241 (305)43393<br>(055)78342<br>Descrizione                    | Telefone               |                                         |   |
| este: tempcom2<br>este: tempcom2<br>EXCENT                 | Referente<br>Cognome<br>Nome:<br>Telefono H<br>Fax H24: | Pessene<br>Journalia<br>24. [2014/13/30<br>[2055/83422<br>Descrizione<br>TELEFONO         | Telefone<br>0557363412 | Modifice [['Elimina ]                   |   |
| ente: tempcom2<br>EXOBUTE<br>Sectored Set                  | Referente<br>Cognome<br>Nome:<br>Telefono H<br>Pax H24: | PIESSERE<br>BMAUGA<br>24. [358141353]<br>[95750422<br>Descrizione<br>TELEFONO             | Telefone<br>0557363412 | Madifice [Elimina ]<br>Aggiungi [Beset] |   |
| elestariato PC<br>este: tempcom2<br>ERCEXATE<br>Server Set | Referente<br>Cognemi<br>Nome:<br>Telefono H<br>Fax H24: | PESSERE<br>BMAUGA<br>24. [358141353]<br>ELEFONO<br>TELEFONO<br>Descrizione<br>Descrizione | Telefose<br>0557363412 | Modifice Elimina<br>Agglungi (Reset)    |   |

# 1.4. Stampa delle risorse

Una volta selezionate le risorse in base ai criteri di selezione suddetti si può procedere alla relativa stampa selezionando dal menù della barra in alto l'opzione "Stampe"

| nti | Toma A Stampe Fito ?<br>Eienco Risorse<br>Si Elenco Tipi Risorse di<br>PROTEZIONE CIVILE | Elenco    |
|-----|------------------------------------------------------------------------------------------|-----------|
|     |                                                                                          | Inserisci |
|     | Risorsa                                                                                  |           |
|     |                                                                                          | 1         |

L'Elenco Risorse Stampa le risorse ordinate per tipologia e detentore, comprese le caratteristiche di ciascuna risorsa

| Elenco Risorse                                                                                                    |                                                                                                  |  |  |  |  |  |
|----------------------------------------------------------------------------------------------------|--------------------------------------------------------------------------------------------------|--|--|--|--|--|
| A - MACCHINE OPERATRICI E ATTREZZATURE SPECIALI                                                                         |                                                                                                  |  |  |  |  |  |
| IMPIANTI ILLUMINANTI<br>1 PUNTO LUCE SENZA GENERATORE<br>MISERICORDIA DI TAVARNELLE V.P.<br>TAVARNELLE VAL DI PESA (FI) | POTENZA (KIW):0,42 PESO PROPRIO (q.II):0,15 ALTEZZA (mt):3<br>AREA ILLUMINATA (mq):30            |  |  |  |  |  |
| 2 PUNTO LUCE SENZA GENERATORE<br>VAB BAGNO A RIPOLI<br>BAGNO A RIPOLI (FI)                                              | POTENZA (KW):0,50 PESO PROPRIO (q.II):0,15 ALTEZZA (mt):3,50<br>AREA ILLUMINATA (mq):500         |  |  |  |  |  |
| 2 PUNTO LUCE SENZA GENERATORE<br>VAB BAGNO A RIPOLI<br>BAGNO A RIPOLI (FI)                                              | POTENZA (KW):0,50 PESO PROPRIO (q.II):0,12 ALTEZZA (mt):2,30<br>AREA ILLUMINATA (mq):500         |  |  |  |  |  |
| 2 PUNTO LUCE SENZA GENERATORE<br>VAB BAGNO A RIPOLI<br>BAGNO A RIPOLI (FI)                                              | POTENZA (KW):0,50 PESO PROPRIO (q.II):0,06 ALTEZZA (mt):2,00<br>AREA ILLUMINATA (mq):500         |  |  |  |  |  |
| 1 PUNTO LUCE SENZA GENERATORE<br>VAB FIRENZE<br>FIESOLE (FI)                                                            | POTENZA (KW):1,00 PESO PROPRIO (q.1):0,60 ALTEZZA (mt):3,00<br>AREA ILLUMINATA (mq):500          |  |  |  |  |  |
| 2 PUNTO LUCE SENZA GENERATORE<br>VAB RIGNANO<br>RIGNANO SULL'ARNO (FI)                                                  | POTENZA (KIW):0,50 PESO PROPRIO (q.II):0,15 ALTEZZA (mt):3,50<br>AREA ILLUMINATA (mq):500        |  |  |  |  |  |
| 2 PUNTO LUCE SENZA GENERATORE<br>VAB RIGNANO<br>RIGNANO SULL'ARNO (FI)                                                  | POTENZA (KW):0,50 PESO PROPRIO (q.II):0,12 ALTEZZA (mt):2,30<br>AREA ILLUMINATA (mq):500         |  |  |  |  |  |
| 2 PUNTO LUCE SENZA GENERATORE<br>VAB RIGNANO<br>RIGNANO SULL'ARNO (FI)                                                  | POTENZA (KW):0,50 PESO PROPRIO (q.1):0,06 ALTEZZA (mt):2,00<br>AREA ILLUMINATA (mq):500<br>NOTE: |  |  |  |  |  |

L'Elenco Tipi Risorse indica tutte le tipologie di risorse codificate nel sistema:

|                | NE OPERATRICI E ATTREZZATURE SPECIALI          |
|----------------|------------------------------------------------|
| COMPRESSOR     | RE ARIA                                        |
|                | PRESSIONE (bar)<br>PESO PROPRIO (q.li)<br>FOTO |
| DECESPUGLIA    |                                                |
| MOTOSEGHE      |                                                |
|                | FOTO                                           |
| MOTOSOFFIAT    | TORI                                           |
|                | FOTO                                           |
| GRUPPI ELET    | TROGENI                                        |
| GRUPPI ELETT   | ROGENI                                         |
|                | POTENZA (KW)                                   |
|                | PESO PROPRIO (q.li)                            |
|                | TIPO ALIMENTAZIONE                             |
| IMPIANTI ILLU  | IMINANTI                                       |
| IMPIANTI ILLUI | MINANTI A FASCIO CONCENTRATO CON GENERATORE    |
|                | POTENZA (KW)                                   |
|                | PESO PROPRIO (q.li)                            |
|                | ALTEZZA (MI)<br>AREA ILLUMINATA (ma)           |

# 2. ATTIVAZIONE DEL VOLONTARIATO

# 2.1. Finalità

Questa sezione del programma è sviluppata per gestire le richieste, da parte degli EE.LL., di autorizzazione regionale all'impiego del volontariato ai fini dell'accesso ai benefici di legge secondo quanto previsto dall'art.14 della L.R.67/2003.

L'autorizzazione può essere richiesta per le seguenti finalità:

- 1. per gli interventi in emergenza
- 2. per le esercitazioni.

L'art.14 della L.R.67 prevede che i benefici si applicano alle sole organizzazioni di volontariato iscritte nell'elenco regionale di protezione civile; pertanto le procedure per la richiesta di autorizzazione sono direttamente collegate all'elenco suddetto. Questo permette di avere un controllo automatico sulle Sezioni Operative che vengono impegnate, e di avere così la certezza di autorizzare l'impiego solo per quelle organizzazioni che sono in possesso dei requisiti richiesti.

La procedura è suddivisa in tre fasi distinte:

- 1. la richiesta di autorizzazione all'impiego (Ente richiedente),
- 2. l'autorizzazione da parte della Regione
- 3. la comunicazione del termine impiego (Ente richiedente).

#### 2.2. La richiesta di autorizzazione

Tramite l'apposito bottone del menu di sinistra l'Ente interessato, può entrare nella pagina Web dalla quale è possibile:

- 1. visualizzare l'elenco storico delle richieste fatte dall'Ente.
- 2. inoltrare una nuova richiesta di autorizzazione all'impiego del volontariato

| 🚈 Home Page - Microsoft Inte       | ernet Explorer   |                                       |                        |                            |                       |                  | _ 🗆 🗙             |
|------------------------------------|------------------|---------------------------------------|------------------------|----------------------------|-----------------------|------------------|-------------------|
| Menu                               | Torna A Stan     | npe ?                                 | hi i sani hi i sani hi | haanaa had haanaa a        | hitelandi († 1960) fr | l l and bli land | hi ( san hi hana) |
| Home<br>Strutture-Rub              | Settor<br>Sister | e<br>na Regionale di<br>Ezione chui e | Richie                 | esta Autoria<br>Volontaria | zzazione              | ZEROgi           | s Online          |
| Risorse<br>Enti-Volontariato       |                  |                                       | Nuova ri               | ichiesta di                | attivazione           |                  |                   |
| Certimetrati                       |                  | E                                     | MERGENZA               |                            | ESERCITAZIONE         | /ADDESTRAMENTO   |                   |
| Richiesta                          | ID D             | ata Richiesta                         | Struttura Ric          | hiedente                   | Event                 | to               | Stato             |
| Autorizzazione<br>Volontariato     | 7 🗾 15           | -01-2008 15:35                        | COMUNE BORGO SAN       | LORENZO                    | CRITICITA' ME         | ETEO I           | DA APPROVARE      |
| Impiego                            | 6 🗾 20           | -12-2007 17:17                        | COMUNE BORGO SAN       | LORENZO                    | SISMA                 |                  | APPROVATO         |
| Accedi a Elenco<br>Volontariato PC |                  |                                       |                        |                            |                       |                  |                   |
| Utente: tempcom                    |                  |                                       |                        |                            |                       |                  |                   |
| ZEROBATE<br>Sistemi Srl            |                  |                                       |                        |                            |                       |                  |                   |
|                                    |                  |                                       |                        |                            |                       |                  |                   |
|                                    |                  |                                       |                        |                            |                       |                  |                   |
|                                    |                  |                                       |                        |                            |                       |                  |                   |
|                                    |                  |                                       |                        |                            |                       |                  |                   |
|                                    |                  |                                       |                        |                            |                       |                  |                   |
|                                    |                  |                                       |                        |                            |                       |                  |                   |
|                                    |                  |                                       |                        |                            |                       |                  |                   |
| 🍠 Start 🛛 🚮 🥌 🏠 🌞 🍳                | s 🖻 🗷 💽 🖻        | 👿 🚱 💆 🧭 💆                             | i 🖸 🛄 🖸 🔊 🛛 📴 F        | Re 🔄 ma 🧕                  | 🕽 3 I 🌺 Ap 🚮 A        | ¥d 🛛 🔊 🌫 😒 📢 🕲   | ) 🏂 🚱 🌆 🧟 N 15.44 |

La richiesta è diversificata per:

#### o Emergenze

#### • Esercitazioni/Addestramento.

La pagina Web prevede che l'Utente scelga fra le due opzioni, tramite i **bottoni** posti in alto al centro della videata.

| Nuova     | richiesta | di | attivazione                 |
|-----------|-----------|----|-----------------------------|
| EMERGENZA |           |    | ESERCITAZIONE/ADDESTRAMENTO |

Si possono richiedere attivazioni esclusivamente per **Sezioni del volontariato** iscritte nell'apposito elenco, selezionando le Sezioni dal menù a tendina collegato con l'elenco regionale del volontariato di p.c..

Attenzione !: il menù <u>NON RIPORTA</u> quelle sezioni che, nel suddetto elenco, risultano avere la polizza assicurativa scaduta. A tal fine è fondamentale, ai fini dell'autorizzazione regionale, che le organizzazioni di volontariato tengano costantemente aggiornati i propri dati.

| 🚈 Home Page - Microsoft Inte       | ernet Explorer                                                                                                    | _ 🗆 🗙 |
|------------------------------------|----------------------------------------------------------------------------------------------------|-------|
|                                    | Toma A Stampe ?                                                                                                    |       |
| Menu                               | Sottore District Andrew Control                                                                                                  |       |
| Strutture-Pub                      | Sistema Regionale di KIChiesta Autorizzazione ZEROgis Online                                                                     |       |
| Dicarco                            | PROTEZIONE CIVILE VOIDITIALIALO                                                                                                  |       |
| Enti-Volontariato                  | CRITICITA' METEO                                                                                                    | -     |
|                                    | Verificatasi/Prevista dal giorno 28 - 01 - 2007 (GG-MM-AAAA) alle ore: (hh:mm)                                                   |       |
| Gestione Eventi                    | Località presunta di intervento del volontariato:                                                                                |       |
| Richiesta<br>Autorizzazione        | sagginale                                                                                                    |       |
| Volontariato                       | Descrizione Sintetica Dell'Evento                                                                                                |       |
| Termine                            | presidio e monitoraggio                                                                                                    |       |
|                                    |                                                                                                    |       |
|                                    |                                                                                                    |       |
| Accedi a Elenco<br>Volontariato PC |                                                                                                    |       |
|                                    | al fini dell'applicazione dei benefici normativi di cui alla Lr. 67/2003 e al Regolamento D.P.G.R. nº 7/2006,                    |       |
| Utente: tempcom                    | RICHIEDE<br>l'attivazione delle seguenti sezioni operative iscritte nell'Elenco regionale del volontariato di protezione civile: |       |
| 7=205%7=                           | Stima Nº                                                                                                    |       |
| Sistemi Srl                        | N.Reg Comune - Denominazione Sezione Volontari                                                                                   |       |
|                                    | Aggiungi Reset                                                                                                    |       |
|                                    | 0001/01 BORGO SAN LORENZO - AKELA ONLUS GRUPPO CINOFILI DA SOCCORSO                                                              |       |
|                                    | SI 0058/01 BORGO SAN LORENZO - MISERICORDIA DI BORGO S.LORENZO                                                                   |       |
|                                    | e sono utilizzate per lo svoigimento delle seguenti attivita:                                                                    |       |
|                                    |                                                                                                    |       |
|                                    |                                                                                                    |       |
|                                    | le suddette sezioni di velontariato sono impienate:                                                                              |       |
|                                    | O Direttamente                                                                                                    |       |
|                                    | O A supporto del/dei Comune/i - Centro Intercomunale di                                                                          | -     |
|                                    |                                                                                                    |       |
|                                    |                                                                                                    |       |
|                                    |                                                                                                    |       |
| 🍠 Start 🛛 🐔 🥌 🏠 🎋 🗳                | 🗞 🖉 🗷 🐻 😰 💯 🇐 🦃 🗭 🗁 🖳 💽 🐎   🗀 Regolamen 📄 manuale_ri 🛛 🥘 3 Intern 🚽 🚴 🧏 🎲 🍪 🍪 🚺                                                  | 15.01 |

Per inserire la sezione scelta si clicca il tasto "Aggiungi". Analogamente se si vuole modificare la sezione da inserire si clicca sul tasto "Modifica"

| tione  | Stima Nº<br>Volontari |                  |
|--------|-----------------------|------------------|
| ORENZO | 10                    | Modifica Elimina |
| •      |                       | Aggiungi Reset   |

La richiesta, una volta compilata, va *INOLTRATA* mediante l'apposito bottone verde in fondo alla videata "INVIA RICHIESTA"

| Il sottoscritto: (nome) | (cognome)       |  |
|-------------------------|-----------------|--|
|                         |                 |  |
|                         | Invia Richiesta |  |
|                         |                 |  |

Una volta inoltrata via web, la richiesta, per essere processata dalla SOUP, <u>deve necessariamente</u> <u>essere STAMPATA</u> accedendo all'opzione **"Stampa**" nella parte alta della pagina.

| 🚰 Home Page - Microsoft Inte   | ternet Explorer                                                                                                    | - 🗆 🗵 |
|--------------------------------|----------------------------------------------------------------------------------------------------|-------|
|                                | Toma / Stampe 7                                                                                                    |       |
| Menu                           |                                                                                                    | _     |
| Home                           | Settore Richiesta Autorizzazione ZEROgis Online                                                                                 |       |
| Strutture-Rub                  | PROTEZIONE CIVILE Volontariato                                                                                                  |       |
| Risorse<br>Enti-Volontariato   | E, p.c. jatovnicka omienze                                                                                                    |       |
|                                |                                                                                                    |       |
| Gestione Eventi                | ner la protezione divile della struttura COMINE BORGO SAN LORENZO                                                               |       |
| Richiesta                      | Per fronteggiare la situazione di emergenza connessa al seguente evento:                                                        |       |
| Autorizzazione<br>Volontariato | CRITICITA' METEO                                                                                                    |       |
| Termine                        | Verificatasi/Prevista dal giorno 28 - 01 - 2007 (GG-MM-AAAA) alle ore 📃 : 🚺 (hh:mm)                                             |       |
| Impiego                        | Località presunta di intervento del volontariato:                                                                               |       |
|                                | sagginale                                                                                                    |       |
| Accedi a Elenco                | Descrizione Sintetica Dell'Evento                                                                                               |       |
| Volontariato PC                | presidio e monitoraggio                                                                                                    |       |
|                                |                                                                                                    |       |
| Utente: tempcom                |                                                                                                    |       |
| ZEROBIATE                      |                                                                                                    |       |
| Sistemi Srl                    | ai fini dell'applicazione dei benefici normativi di cui alla Lr. 67/2003 e al Regolamento D.P.G.R. nº 7/2006,                   |       |
|                                | RICHIEDE<br>l'attivazione delle seguenti sezioni operative iscritte nell'Elenco regionale del volontariato di protezione civile |       |
|                                |                                                                                                    | 1     |
|                                | N.Reg Comune - Denominazione Sezione Volontari                                                                                  |       |
|                                | 0058/01 BORGO SAN LORENZO - MISERICORDIA DI BORGO S.LORENZO 10 Modifica Elimina                                                 |       |
|                                | Anningi Reset                                                                                                    | 1     |
|                                |                                                                                                    | 4     |
|                                | Si comunica che tali sezioni operative sono impiegate dal giorno 29 - 01 - 2007                                                 |       |
|                                | e sono utilizzate per lo svolgimento delle seguenti attività:                                                                   |       |
|                                | ASSISTENZA ALLA POPOLAZIONE                                                                                                    | -     |
|                                |                                                                                                    |       |
|                                |                                                                                                    |       |
|                                |                                                                                                    |       |
| 🐮 Start 🛛 🚮 🥌 🏠 🌞 🍳            | 🗞 🔎 🕱 📴 😰 💯 🚱 😰 🗁 🛄 💽 🐎 🕴 🗀 Regol 🛛 🦉 manu 🛛 🥘 3 Int 🐐 Appun 🕽 🏷 💐 🏹 🕫 🏷 (A) 📢 🔍                                                | 15.16 |

mediante l'opzione "Stampa" verrà riprodotto in cartaceo il modello di richiesta già compilato; questo modello dovrà essere FIRMATO e trasmesso per **FAX al numero** indicato in testa al modello medesimo.

| 🖼 manuale_risorse.doc - Microsoft Word                                                                                                    |         |
|----------------------------------------------------------------------------------------------------|---------|
| Ele Modifica Vsualzzz 🚮 Adobe Reader - [scheda_attivazione_vol[1].pdf]                                                                                                    | • ×     |
| 🗋 🔐 🚂 💪 🗃 🛃 🔁 Ele Modifica Vista Documento Strymenti Fingstra 2                                                                                                    | A - 🙄   |
| REGIONE IS CANA<br>REGIONE RICHIESTA AUTORIZZAZIONE VOLONTARIATO<br>REGIONE TOSCANA<br>ID Attivazione: 6<br>II sotoscritto in qualità di RESPONSABILE per la protezione civile delldella COMUNE BORGO SAN LORENZO<br>Per fronteggiare la situazione di emergenza connessa prevalentemente al seguente evento:<br>SISMA<br>Verificatasi/Prevista dal 12/11/2007<br>località presunta di intervento del volontariato: gjint<br>Descrittione Situatione |         |
| Descrizione Sintetica                                                                                                    |         |
| RICHIEDE<br>ai fini dell'applicazione dei benefici normativi di cui alla Lr. 67/2003 e al Regolamento D.P.G.R. n*7/2006 l'attivazione<br>delle seguenti sezioni operative iscritte nell'Elenco regionale dei voiontariato di protezione                                                                                                    | 1       |
| Numero Denominazione Sezione Stima<br>Elenco Denominazione Sezione                                                                                                    |         |
| 7 VAB BAGNO A RIPOLI 8                                                                                                    |         |
| Si comunica che tali sezioni sono impegnate dal 12/11/2007<br>e sono utilizzate per lo svolgimento delle seguenti attività:                                                                                                    | ×<br>×  |
|                                                                                                    | N 16.01 |

Attenzione!: la mancata trasmissione via fax della domanda debitamente firmata rende nulla la richiesta inoltrata via web.

In caso di errori di battitura, l'operatore può annullare la richiesta anche dopo aver effettuato l'inoltro. Non può più annullarla dal momento in cui la sala operativa effettua l'*APPROVAZIONE*. Ad ogni richiesta viene associato un **ID**, ovvero un codice univoco.

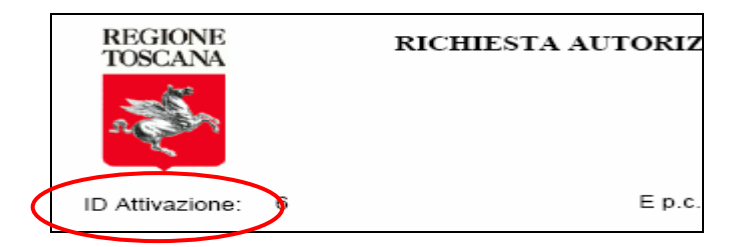

Questo codice, presente in ogni stampa e fax, permette di rendere unica e perfettamente rintracciabile qualsiasi richiesta effettuata.

Nel caso in cui l'Ente intenda attivare altre Sezioni di volontariato successivamente alla prima domanda di autorizzazione, deve compilare una nuova domanda, cui sarà assegnato un diverso codice identificativo.

# 2.3. L'approvazione della richiesta di autorizzazione

In sala operativa viene visualizzata la richiesta immediatamente dopo che l'Ente ha effettuato l'INOLTRO. L'approvazione può però essere fatta ed inoltrata solo al ricevimento del relativo FAX da parte del richiedente. La SOUP verificherà la corretta rispondenza dei dati presenti sul Fax con quelli compilati via Web.

In caso di difformità, ed in accordo con le direttive impartite, la SOUP può RIFIUTARE la richiesta. Se invece tutto risulta regolare la SOUP approva , tramite l'apposito tasto, la richiesta controfirmandola e rinvia il Fax ricevuto al numero indicato dall'ente richiedente.

#### 2.4. Il temine impiego

l'Ente che ha effettuato la richiesta deve inoltrare, entro il termite stabilito (10gg), la comunicazione del **TERMINE IMPIEGO** tramite l'apposito bottone

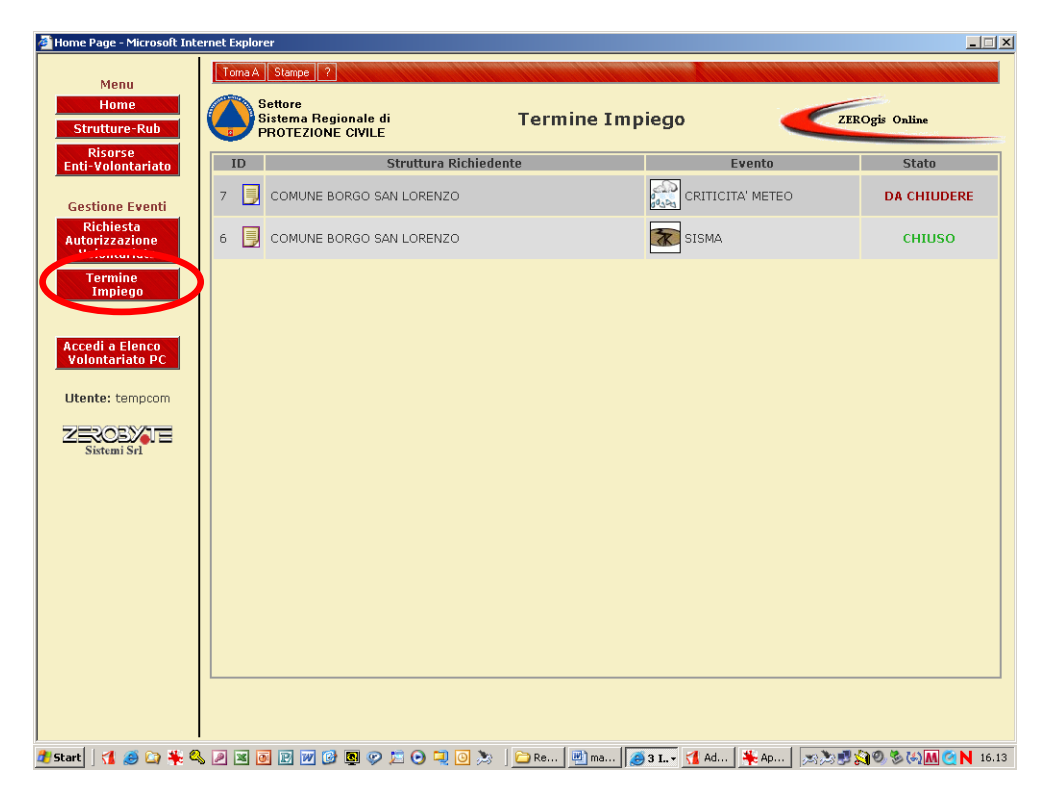

Cliccando sull'icona della richiesta **"DA CHIUDERE**" l'ENTE accede alla pagina per la **COMUNICAZIONE DEL TERMINE IMPIEGO** 

| e<br>tariato         |                   | Struttura Richiede                                                       | nte                                             | Even                                    | to                     | Stato                               |
|----------------------|-------------------|--------------------------------------------------------------------------|-------------------------------------------------|-----------------------------------------|------------------------|-------------------------------------|
| Eventi               |                   | MUNE BORGO SAN LORENZO                                                   |                                                 | CRITICITA' M                            | ETEO                   | DA CHIUDERE                         |
| ta<br>tione<br>riato | 6 📃 со            | MUNE BORGO SAN LORENZO                                                   |                                                 | 🔭 SISMA                                 |                        | CHIUSO                              |
|                      |                   |                                                                          |                                                 |                                         |                        |                                     |
|                      |                   |                                                                          |                                                 |                                         |                        |                                     |
| Home Page -          | Microsoft Interne | et Explorer                                                              |                                                 |                                         |                        |                                     |
| Men                  | .u I              | Toma A Stampe ?                                                          | l fi i famini fut fanini fi                     | <b>Henry Hittenson</b> (17.             | and hid 4 served hide  | l conset del 1 second del 1 secondo |
| Hom<br>Struttur      | e-Rub             | Settore<br>Sistema Regionale di<br>PROTEZIONE CIVILE                     | Termine                                         | Impiego                                 |                        | ZEROgis Online                      |
| Risors<br>Enti-Volor | se<br>ntariato    |                                                                          |                                                 |                                         |                        |                                     |
| Gestione             | Eventi            | Il sottoscritto in qualità di                                            |                                                 |                                         |                        |                                     |
| Richies<br>Autorizza | sta<br>zione      | per la protezione civile della str<br>In relazione all'attivazione delle | uttura COMUNE BORG<br>e sezioni di volontariato | O SAN LORENZO<br>autorizzata dalla S.O. | U.P.                   |                                     |
| Volonta<br>Termii    | ne                | della Regione Toscana il giorno                                          | 29-01-2007                                      | eties Dell'Evente                       |                        |                                     |
| Impie                | ego               | presidi                                                                  | o e monitoraggio                                |                                         | -                      |                                     |
| Accedi a E           | lenco             |                                                                          |                                                 |                                         |                        |                                     |
| Volontari            | ato PC            |                                                                          |                                                 |                                         | <b>X</b>               |                                     |
| Utente: te           | empcom            | Che sono state ir                                                        | COMI<br>npiegate le seguenti or                 | JNICA<br>ganizzazioni presso gli        | Enti di lato indical   | ii:                                 |
| ZEROE                | Srl               |                                                                          | Elenco                                          | Sezioni                                 |                        |                                     |
|                      |                   | Num. Reg Denominazione<br>Sezione                                        | Attività Prevalente                             | Vol. presenza<br>Imp rilasciato da      | Dal<br>giorno Al giorr | 10                                  |
|                      |                   |                                                                          |                                                 |                                         |                        | _                                   |
|                      |                   | Attività Pr                                                              | 8/01 BOBGO SAN LOBENZO                          | - MISEBICOBDIA DI BOBGO                 | S LOBENZO              |                                     |
|                      |                   | Nº Volontari                                                             | Impiegati:                                      |                                         | o.comence              |                                     |
|                      |                   | Att. di preser                                                           | nza rilasciato da: 📘                            |                                         |                        |                                     |
|                      |                   | Dal giorno:                                                              | 29 - 01 - 2007                                  | Al giorno: 📃 -                          | -                      |                                     |
|                      | L                 |                                                                          | Inserisci Se                                    | zinne Reset                             |                        | <u> </u>                            |
|                      |                   |                                                                          |                                                 |                                         |                        |                                     |
| Start 🛛 🖪            | a 🕞 ¥ 🔕 🛛         |                                                                          | 🔟 🏷   🍋 Be   🕮 r                                | hA 🎦 🔽 E 🦱                              | 🕌 An 🔊 🔊               | 📲 🚱 🕾 🍋 🌆 🔗 N 16.                   |

In questa fase vengono inserite le Sezioni che effettivamente hanno partecipato all'intervento. È possibile inserire, mediante l'apposito bottone "**AGGIUNGI**", esclusivamente Sezioni presenti nella richiesta di attivazione dello specifico intervento ed a suo tempo autorizzate.

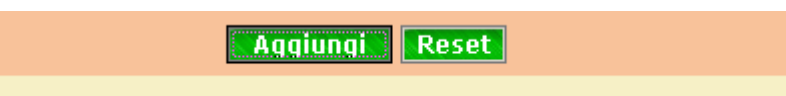

La comunicazione del termine impiego, una volta compilata, va *INOLTRATA* mediante l'apposito bottone verde in fondo alla videata **"CONFERMA TERMINE IMPIEGO"** 

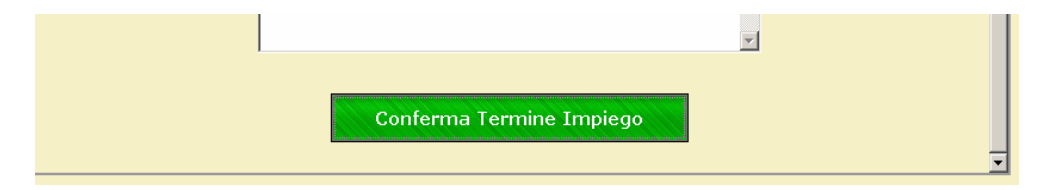

Una volta inoltrata via web, la comunicazione di termine impiego, per considerarsi completa, <u>deve</u> <u>necessariamente essere STAMPATA</u> accedendo all'opzione **"Stampa**" nella parte alta della pagina.

| b   | Torna 4       Stampe         Settore       Sistema Regionale di PROTEZIONE CIVILE           |
|-----|---------------------------------------------------------------------------------------------|
| ato | Logo Ente Regione Toscana - "Settore Sistema Regionale di Protezione<br>FAX - 055.438.47.15 |

mediante l'opzione "Stampa" verrà riprodotto in cartaceo il modello di comunicazione già compilato; questo modello dovrà essere FIRMATO e trasmesso per **FAX al numero** indicato in testa al modello medesimo.

| n                                                             |                                                                 |                                                                                                    |                                                             |                                                | Alla Regio<br>Settore Sis<br>di protezio                                                  | ne Tosca<br>stema reg<br>ne civile l       | na<br>jionale<br>Presidenza                                             |                               |                      |
|---------------------------------------------------------------|-----------------------------------------------------------------|----------------------------------------------------------------------------------------------------|-------------------------------------------------------------|------------------------------------------------|-------------------------------------------------------------------------------------------|--------------------------------------------|-------------------------------------------------------------------------|-------------------------------|----------------------|
|                                                               |                                                                 |                                                                                                    |                                                             |                                                | FAX 055.4                                                                                 | 38.47.15                                   |                                                                         |                               | <b>N</b>             |
| ID Attiva                                                     | azione:                                                         | 7                                                                                                    |                                                             | E p.c.                                         | provincia d                                                                               | i firenze                                  |                                                                         |                               |                      |
| In relaz<br>II giorno                                         | ione all'at<br>29/01/20                                         | tivazione delle sezio<br>007                                                                                           | oni di volontar                                             | iato auto                                      | rizzata da SC<br>UNICA                                                                    | )UP della                                  | Regione Toscana                                                         | à                             |                      |
| In relaz<br>Il giorno<br>Che soi                              | ione all'at<br>29/01/20<br>no state ir                          | tivazione delle sezio<br>007<br>npiegate le seguent                                                                    | oni di volontar<br>li sezioni pres                          | iato auto<br>COM<br>so gli En                  | rizzata da SC<br>UNICA<br>ti di lato indic                                                | OUP della<br>ati:                          | Regione Toscana                                                         | à                             |                      |
| In relaz<br>Il giorno<br>Che sor<br>Numero<br>Elenco          | ione all'at<br>9 29/01/20<br>no state ir                        | tivazione delle sezio<br>007<br>npiegate le seguent<br>Denominazione Se                                                | oni di volontar<br>ti sezioni pres<br><b>zione</b>          | iato auto<br>COM<br>so gli En                  | rizzata da SC<br>UNICA<br>ti di lato indic<br>Attività<br>Prevalente                      | DUP della<br>ati:<br>N° Vol.<br>Imp.       | Regione Toscana<br>Att. di presenza<br>rilasciato da                    | Data dal                      | Data al              |
| In relaz<br>Il giorno<br>Che sor<br>Numero<br>Elenco<br>58/01 | ione all'ati<br>29/01/20<br>no state ir<br>MISERICC<br>(BORGO S | tivazione delle sezio<br>007<br>npiegate le seguent<br><b>Denominazione Se</b><br>IRDIA DI BORGO S.LOF<br>IAN LORENZO) | oni di volontar<br>li sezioni pres<br><b>zione</b><br>RENZO | iato auto<br>COM<br>so gli En<br>PRESI<br>MONT | rizzata da SC<br>UNICA<br>ti di lato indic<br>Attività<br>Prevalente<br>DIO E<br>roRAGGIO | DUP della<br>ati:<br>N° Vol.<br>Imp.<br>10 | Regione Toscana<br>Att. di presenza<br>rilasciato da<br>comune di borgo | Data dal           29/01/2007 | Data al<br>29/01/200 |